The purpose of this guide is to instruct suppliers on how to change the time zone in their profile from Eastern Standard Time (EST) to Pacific Standard Time (PST). It is important that all suppliers are referencing PST—regardless of their geographic location—in order to meet bid event deadlines.

1. Click the username in the top banner of the USC Supplier Portal and select Return to SciQuest Supplier Network.

| ñ           | 👹 USC Supplier Po                                                                                                    |                                                                                                    | <u>Nina PukonenTEST</u> ▼ 🔎 🔺 🎾 |  |  |
|-------------|----------------------------------------------------------------------------------------------------|----------------------------------------------------------------------------------------------------|---------------------------------|--|--|
| -           |                                                                                                    | Nina Pukone                                                                                                    | ina PukonenTEST                 |  |  |
|             |                                                                                                    | Return to SciQue                                                                                                    | est Supplier Network            |  |  |
| 2           | Welcome to the USC Supplier Portal!                                                                                                    | Welcome to the USC Supplier Portal! Quick Links to Common Tasks                                                      |                                 |  |  |
| <b></b>     | University of Southern California values the quality of its<br>suppliers and the strength of its collaborative<br>partnerships. We encourage you to check this message   | Manage Registration Profile                                                                                          |                                 |  |  |
| <b>€</b> }ŧ | board for information and updates about the supplier portal.                                                                                                    | Sourcing Events                                                                                                    | ?                               |  |  |
| 0           | Training materials are available in the Supplier section<br>of the USC Business Services website.                                                                        | Show Opening or Closing Soon •                                                                                       |                                 |  |  |
|             | In September, USC will launch a new platform for bid<br>events that will replace the university's former bidding<br>system. BidSunc. The new platform is powered by      | No Results<br>No Results                                                                                             |                                 |  |  |
|             | SciQuest and accessible via the USC Supplier Portal. On<br>the home page of this site, you will see a new section<br>titled surging Exercise highlights open hid         |                                                                                                    | View All Events                 |  |  |
|             | events for which you have been invited to participate.<br>Bid events can also be accessed via the new Sourcing<br>icon in the left navigation bar. All bid events are by | Create Invoice / Credit Memo                                                                                         | ?                               |  |  |
|             | invitation only. For more information on how to qualify                                                                                                    | Please use the form below to create an invoice or a credit memo. Leave the PO number blank if no PO number provided. |                                 |  |  |

2. In the SciQuest Supplier Network click the username and select View My Profile.

| ñ        |                                                                                                    | PLIER<br>VORK       |                          |                                                                                                    | Nina PukonenTEST 🔻 🛧 🏴 search (Alt+Q) 🔍 |
|----------|----------------------------------------------------------------------------------------------------|---------------------|--------------------------|----------------------------------------------------------------------------------------------------|-----------------------------------------|
| í I      | 骨 Home $>$ Supplier Portal Home $マ$ $>$ SciQuest Supplier                                                                                                    | Network Home        |                          |                                                                                                    | Nina PukonenTEST                        |
|          | test dv 666                                                                                                    |                     | Change Supplier View 👻 📍 | SCIQUEST                                                                                                    | View My Profile<br>Logout               |
| <b>1</b> | SciQuest Network ID 9695714   View Your Company's Network Profile 9695714   Manage Customer Registrations 9695714   Send New User Registration Request 9695714 |                     |                          | NEX 16                                                                                                    |                                         |
| *        | Customer Portal Access                                                                                                    |                     |                          | Boost your visibility and leverage Next Level to make your h<br>Click here to learn more about sponsorship packages. | business soar!                          |
| 9,       | Customer                                                                                                    | Registration Status | Customer Contact         | SCIQUEST                                                                                                    | lick here for                           |
| ٥        | University of Southern California Supplier Portal                                                                                                    | complete            | View All Registrations   | further details about this release.                                                                                  | lick here for                           |
|          | - [                                                                                                    |                     |                          | Benchmarking                                                                                                    | ?                                       |

## Set Profile Time Zone Quick Reference Guide

- 3. In the profile menu, click on Language, Time Zone, and Display Settings.
- 4. Select PDT/PST Pacific Standard Time from Time Zone drop-down.
- 5. Click on the Save Changes button
- 6. Click on the Home icon in the upper right corner to navigate back to USC Supplier Portal.

| Nina PukonenTEST                                                |            | Language, Time Zone and Displa | III   ?                                                                                            |  |
|-----------------------------------------------------------------|------------|--------------------------------|----------------------------------------------------------------------------------------------------|--|
| Jser Name ninaatUSC@gmail.com                                   |            | Select a Language              | •                                                                                                  |  |
| User Profile and Preferences                                    | ~          | Country                        | <b>v</b>                                                                                           |  |
| User's Name, Phone Number, Email, e                             | tc.        | Currency                       | T                                                                                                  |  |
| Language, Time Zone and Display Set<br>Update Security Settings | tings<br>> | Time Zone                      | PDT/PST - Pacific Standard Time 🔻                                                                  |  |
| User Roles and Access                                           | >          | Color Theme                    | CEST/CET - Central European Time (CET)                                                             |  |
| Ordering and Approval Settings<br>Permission Settings           | >          | Enable Accessibility Mode      | BST/GMT - Greenwich Mean Time (Europe/London)<br>EDT/EST - Eastern Standard Time (US/East-Indiana) |  |
| Notification Preferences                                        | >          | Help on mouse over             | CDT/CST - Central Standard Time (US/Castern)<br>MDT/MST - Mountain Standard Time (US/Central)      |  |
| User History                                                    | ~          | Dreferred amail format         | Motrivist - Mountain standard time (os/Mountain)                                                   |  |

7. Click University of Southern California Supplier Portal link under Customer Portal Access section to return to the USC Supplier Portal.

| ł       |                                                                                                    | PLIER<br>VORK                   |                                                  |                                                                                                    | eenTEST ▼ ★  4 <sup>2</sup> ↓ <sup>16</sup> Search (Alt+Q) Q |
|---------|----------------------------------------------------------------------------------------------------|---------------------------------|--------------------------------------------------|----------------------------------------------------------------------------------------------------|--------------------------------------------------------------|
| ┛       | test dv 666                                                                                                    | ACCORT FORCE                    | Change Supplier View 👻 📍                         | SCIQUEST                                                                                                    |                                                              |
| ¢       | SciQuest Network ID<br>View Your Company's Network Profile<br>Manage Customer Registrations<br>Send New User Registration Request | 9695714                         |                                                  | NEXT16<br>LEVEL16                                                                                                    |                                                              |
| *       | Customer Portal Access                                                                                                    |                                 | ?                                                | Boost your visibility and leverage Next Level to make your business soar!<br>Click here to learn more about sponsorship packages. |                                                              |
| ar<br>⊃ | Customer<br>University of Southern California Supplier Portal                                                                     | Registration Status<br>Complete | Customer Contact<br>USC Supplier Data Management | SCIQUEST<br>The 16.2 Product Release is available as of July 31, 2016! Click here for<br>further details about this release.      |                                                              |